## Copia dei file selezionati

Selezionare e copiare i video o i fermi immagine desiderati singolarmente.

1 Selezionare la modalità video o fermo immagine.

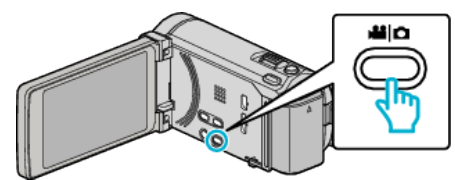

2 Toccare "SELEZIONA E CREA" (video) o "SELEZIONA E SALVA" (fermo immagine).

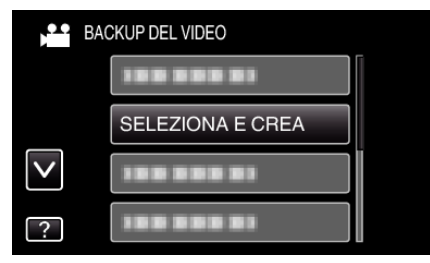

3 Toccare i supporti da copiare.

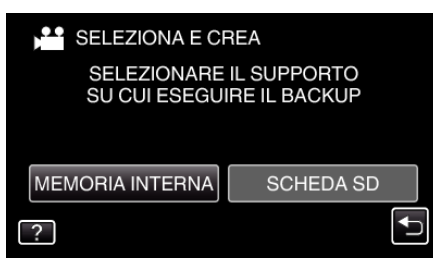

4 Toccare "SELEZIONA SCENE" (video) o "SELEZIONA IMMAGINI" (fermo immagine).

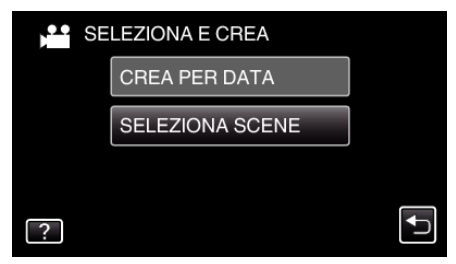

- Mentre la modalità video viene mostrata nell'immagine, le stesse operazioni si applicano alla modalità fermo immagine.
- 5 Toccare i video o i fermi immagine da copiare.

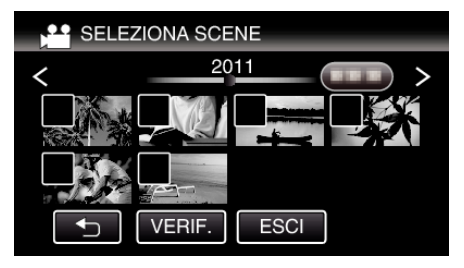

- Un segno di spunta appare sul file selezionato. Per rimuovere il segno di spunta, toccare di nuovo il file.
- Toccare "VERIF." per verificare il file.
- 6 Dopo aver selezionato tutti i file, toccare "SALVA".

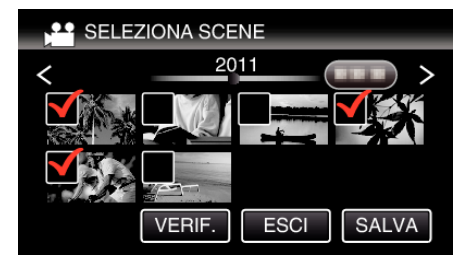

7 Toccare "ESEGUI".

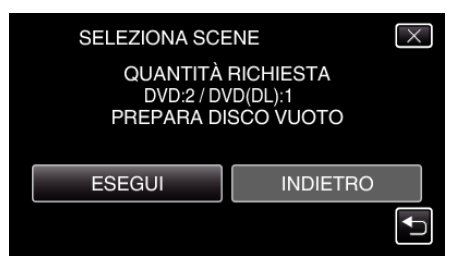

- Viene visualizzato il numero di dischi richiesti per copiare i file. Preparare il numero di dischi necessario.
- 8 Toccare "SÌ" o "NO". (solo modalità 💾)

| SELEZIONA SCENE                                                  |    | $\times$ |
|------------------------------------------------------------------|----|----------|
| CREARE UN TITOLO<br>AUTOMATICO NEL MENU<br>PRINCIPALE DEL DISCO? |    |          |
| Sì                                                               | NO |          |
| SI                                                               | NO |          |

- Quando si seleziona "Sì", i video con date di registrazione simili vengono visualizzati in gruppi.
- Quando si seleziona "NO" i video vengono visualizzati in base alle date di registrazione.
- 9 Toccare "ESEGUI".

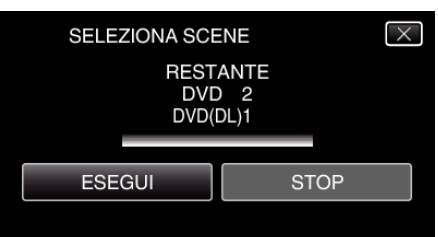

- Quando compare "INSERISCI DISCO SUCCESSIVO", cambiare il disco.
- 10 Dopo la copia, toccare "OK".

| SELEZIONA SCENE |  |
|-----------------|--|
| COMPLETATO      |  |
|                 |  |
| ОК              |  |
|                 |  |

 Premere e tenere premuto il pulsante O per almeno 2 secondi per spegnere la presente unità e scollegare il cavo USB.

## AVVERTENZA : -

- Non scollegare l'alimentazione né rimuovere il cavo USB prima del completamento dell'operazione di copia.
- I file non presenti nella schermata dell'indice durante la riproduzione non possono essere copiati.

## NOTA :

 Per controllare il disco creato, fare riferimento a ""Riproduzione con un'unità Blu-ray esterna" (INP pag. 0)".